## Echocardiogram (TTE) Adult **Quick Reference Guide** This Quick Reference Guide will explain how to: Order adult Transthoracic Echocardiogram (TTE) Orders and Referrals 1. Select "Orders and Referrals" from the table of contents Enter name to create sequence: 2. Ensure "Type" selected is Type: 😓 Outpatient for Administration Advanced Options Search: "Inpatient" or "Outpatient for 🐴 Up 付 Home 👷 Favorites 🚞 Folders 🛛 🗎 Copy Folder: Home Orders Search with Administration" Diagnostic Services Dx Tests Requiring Additional Paper Requests Nurse/Midwife INITIATED Medications OP Referrals (New Appointment) 3. Click on "Diagnostic Services" > OP Reviews (Return Appointment) OP Post-Discharge / Post-Op Appointments 🛅 "Cardiology Diagnostics" > Order Sets Oncology Regimens "Transthoracic Echocardiogram Haematology Regimens Physiotherapist Initiated Analgesia (TTE) Adult" Maternity Quick Orders 4. Fill in mandatory fields \*Is this an Outpatient Order?: Yes No 5. Pay special attention to the "Is this an Outpatient order?" and "Priority" fields which indicate if the \*Priority: v order is required to be done as an inpatient or Routine - Inpatient \*Referring Consultant: Routine - Outpatient outpatient

e.g. for a non-urgent inpatient TTE request, select "Routine – Inpatient"

Diagnostic Testing - Cardiology

**Ordering Transthoracic** 

6. If an URGENT inpatient TTE is required, please contact the Cardiology Reg by following the instructions on the "Order Comments" tab

| 📸 Details 📴 Order Comme         | its Diagnoses                                                                                |
|---------------------------------|----------------------------------------------------------------------------------------------|
| Order comments                  |                                                                                              |
| For URGENT non-cardiology inpat | ents contact Cardiology Reg on 04XX XXX XXX. For Cardiology inpatients contact 04XX XXX XXX. |

7. Click Sign, enter password and click OK

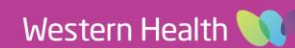

Urgent - Inpatient

Urgent - Outpatient

\*Preferred Site:

**Digital Health** 

## Changing TTE orders from Inpatient to Outpatient or vice versa

- If the TTE order will need to be changed from an Inpatient to Outpatient order or vice versa, please go into the patients file, navigate to "Orders and Referrals" and select "Diagnostic Testing"
- 9. Right Click on the appropriate TTE order and select "Cancel/Reorder"
- 10. Change the "Is this an Outpatient Order?" and "Priority' field appropriately
- 11. Select a "Cancel Reason" for the previous order.
- 12. Make any other changes required to the orders prior to signing.

Important – to change from Inpatient to Outpatient order or vice versa, DO NOT use "Modify"

If an order needs to be changed from **Inpatient to Outpatient or vice versa**, **DO NOT** use the "Modify" function by right clicking on the order, use "**Cancel/Reorder**" instead

| Flowsheet            |       | Pathology          |  |
|----------------------|-------|--------------------|--|
| Orders and Referrals | + Add | Medical Imaging    |  |
|                      |       | Diagnostic Testing |  |
| Medication List      |       | Discern Rule       |  |
|                      |       |                    |  |

**Digital Health** 

|           | II I I 00                             |   |
|-----------|---------------------------------------|---|
|           | Renew                                 |   |
|           | Modify                                |   |
|           | Сору                                  |   |
|           | Cancel/Reorder                        |   |
| ,"<br>*Is | this an Outpatient Order?: 🚫 Yes 🚫 No | o |

\*Cancel Reason:

Transthoracic Echocardiogram (TTE) Adult

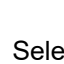

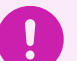

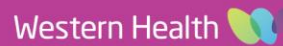

Baseline Initial TTE

¥